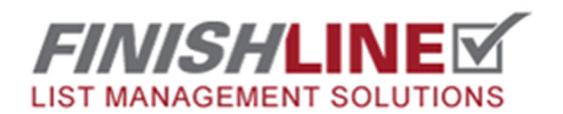

## Creating New Tasks and Descriptions

## Log into your FinishLine website and click this icon to enter the admin area.

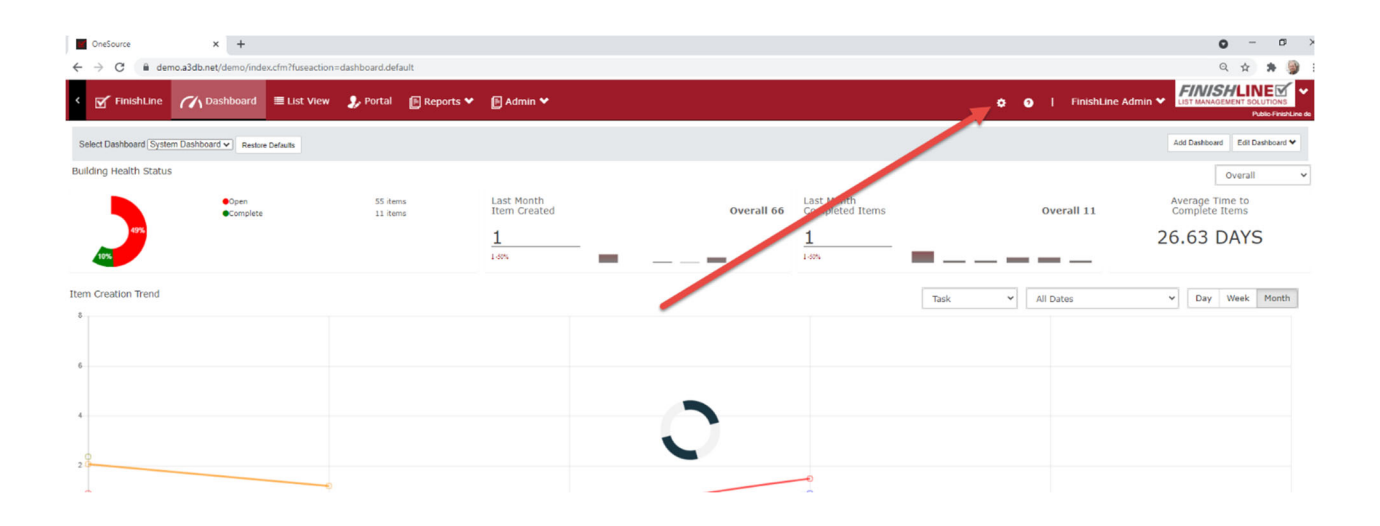

Choose "Task/Description" From the admin menu.

| Hello <b>General Admin</b> | My Account   Logout               |                  | FINISHLINE<br>LIST MANAGEMENT SOLUTIONS |
|----------------------------|-----------------------------------|------------------|-----------------------------------------|
| Quick Reports »            | ADMINISTRATIVE T                  | ASKS MENU        | Help                                    |
| Punch List                 | FinishLine                        | Security         |                                         |
| Dashboard                  | Plan Views (Advanced) (1985)      | Group Management |                                         |
| FinishLine Portal          | Plan Types (Advanced) (1782)      | User Management  |                                         |
| Reports                    |                                   |                  |                                         |
| Admin                      | Spaces (79)                       |                  |                                         |
|                            | Locations (113)                   |                  |                                         |
|                            | Priority (0)                      |                  |                                         |
|                            | Task/Description (731)            |                  |                                         |
|                            | Actions (1447)                    |                  |                                         |
|                            | Checklists                        |                  |                                         |
|                            | Inspection Types (12)             |                  |                                         |
|                            | Sub Contractors (63)              |                  | -                                       |
|                            | Initiating Party Types (9)        |                  |                                         |
|                            | FinishLine Project Level Settings |                  |                                         |
|                            | Add missing "Complete" actions    |                  |                                         |
|                            | Install Offline FinishLine Client |                  |                                         |
| 1                          |                                   |                  |                                         |

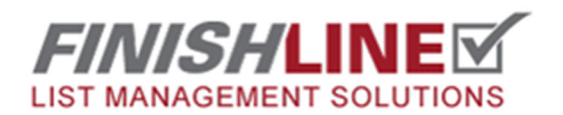

## **Creating New Tasks and Descriptions**

Click on "New Task Wizard" link

| Hello <b>General Admin  </b> ! | My Account   Logout              |                                       |                    |                        | ST MANAGEME     |         |            |
|--------------------------------|----------------------------------|---------------------------------------|--------------------|------------------------|-----------------|---------|------------|
| Quick Reports »                | TASK/DES                         | CRIPTION MANAGER                      |                    |                        |                 |         |            |
| FINISH LINE                    |                                  |                                       |                    |                        |                 |         | Help       |
| Punch List                     | « Back to Admin I                | Menu   Inspection Types Association G | rid   Rebuild Inde | ex   New Task Wizard   |                 |         |            |
| Dashboard                      |                                  | Task/Description                      |                    | Add New Edit           | Copy Filter X   | Print   |            |
| FinishLine Portal              | All Inspection Types<br>A=Active | Level: All Levels V                   |                    |                        |                 | Showina | 731 Items  |
| Reports<br>Admin               | ID A?                            | Task/Description Item                 | db<br>Contractor   | Action                 | Location/Item   | Priorit | ,          |
|                                | ▶ 🗌 84416 X                      | Add Photos                            |                    |                        |                 |         | <i>»</i> × |
|                                | , 🗌 84417 X                      | Attach Photos                         |                    | Take Photo             | Where Indicated |         | <i>»</i> × |
|                                | , 🗌 94751 X                      | Apartment, Single Family<br>Homes     |                    |                        |                 |         | <i>»</i> 🗙 |
|                                | , 🗌 94285 X                      | Annual Unit Inspection                |                    | Annual Unit Inspection | Where Indicated | 2-Norma | 2×         |
|                                | , 🗌 86256 ,                      | 🖸 Site close out list                 |                    | Site close out list    | Where Indicated |         | <i>»</i> 🗙 |
|                                | , 🔽 J9158 X                      | T Appliances                          |                    |                        |                 | 2-Norma | <i>»</i> 🗙 |
|                                | 59159 X                          | Damaged-Scrtch/Ding/Dent              | Electrical Elite   | Repair/Replace         | Where Indicated | 2-Norma | <i>»</i> 🗙 |
|                                | , 🗌 59160 X                      | Dirty                                 | Cleaners ABC       | Clean                  | Where Indicated | 2-Norma | <i>»</i> × |
|                                | , 🗌 59164 X                      | Excessive Noise                       | Electrical Elite   | Repair/Replace         | Where Indicated | 2-Norma | X          |
|                                | , 🗌 59161 X                      | Inoperative                           | Electrical Elite   | Repair/Replace         | Where Indicated | 2-Norma | <i>»</i> × |
|                                | <b>59162</b> X                   | 🛅 Misaligned                          | Electrical Elite   | Adjust                 | Where Indicated | 2-Norma | X          |
|                                |                                  |                                       |                    |                        |                 |         |            |

Here you can add your new Task, Choose the default Subcontractor and click the Create Task button. 5 descriptions will be automatically created for each task. They are Dirty, Incomplete, Incorrect, Inoperateive, Missing, and User Defined.

| Hello General Admin | My Account   Logout                                | LIST MANAGEMENT SOLUTIONS |
|---------------------|----------------------------------------------------|---------------------------|
| Quick Reports >     | NEW TASK CREATION WIZARD                           | Help                      |
| Punch List          | Admin Menu > Task/Description List >               |                           |
| Dashboard           | Task Name: Drinking Fountains                      |                           |
| FinishLine Portal   | Default Sub-Contractor General Contracting Sources |                           |
| Reports             | Create Task Cancel                                 |                           |
| Admin               |                                                    |                           |
|                     |                                                    |                           |
|                     |                                                    |                           |
|                     |                                                    |                           |

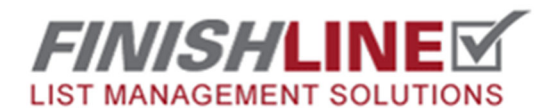

## Creating New Tasks and Descriptions

Any questions? Email <a href="mailto:support@punchlist.net">support@punchlist.net</a> or call 1-888-869-8685